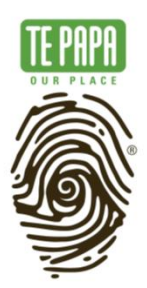

# Instructions for installing Forge, Minecraft, and ShakerMod on Windows

#### Updated: July 2022

Welcome to the Installation Guide for ShakerMod.

This guide will take you through the process for getting Minecraft set-up and running on your Windows machine.

It covers the basics for installing Forge, Minecraft, and the ShakerMod.

We've included screenshots of what you might expect to see at different parts of the installation setup to help with the process. We'd also included a link to how you setup a server so you can play ShakerMod with your friends.

#### Notes:

Some of the graphics showing different parts of the install process might be different to what you are seeing on screen if file names have been updated between the creation of this reference guide.

#### **ADVISORY WARNING:**

Kids please ask your parent's permission **before** installing ShakerMod. ShakerMod includes a simulated earthquake experience. This includes how earthquakes feel and sound as you experience them. If you're worried about this, it might help to turn off the sound in the game's settings.

### CONTENTS

| INSTALLING JAVA                               | 2  |
|-----------------------------------------------|----|
| INSTALLING MINECRAFT                          | 4  |
| INSTALLING FORGE                              | 6  |
| DOWNLOADING SHAKERMOD                         | 9  |
| INSTALLING SHAKERMOD                          | 12 |
| INSTALLING THE FACILITY WORLD                 | 15 |
| PLAYING THE FACILITY WORLD                    | 15 |
| CREATE YOUR OWN SERVER   PLAYING WITH FRIENDS | 15 |

### **INSTALLING JAVA**

Java will need to be installed on your PC for ShakerMod to run.

Use the links below to download either the Java installer for Windows 64bit or 32bit machines

- Win 64bit jre-8u151-windows-x64.exe
- Win32bit jre-8u151-windows-i586.exe

When you've downloaded double click on the file and follow the steps to install (see following screenshots to assist with this process).

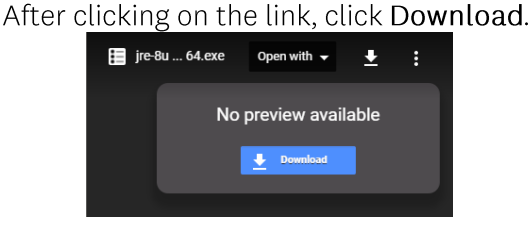

This will download the Java installer onto your PC. (check your downloads folder for the file).

When downloaded **double click on the file** and follow the steps to install Accept or click YES to any pop up messages that may appear.

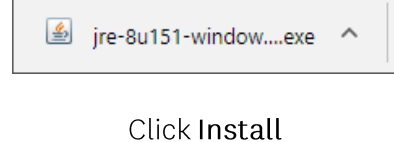

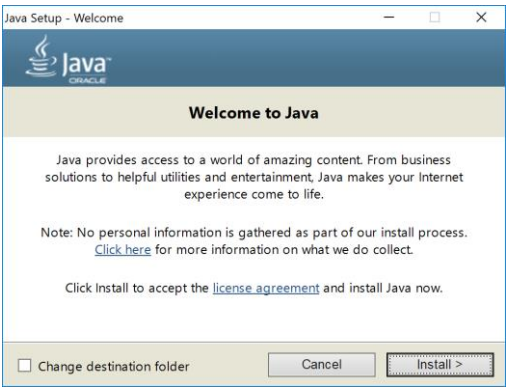

A progress bar will indicate Java is installing

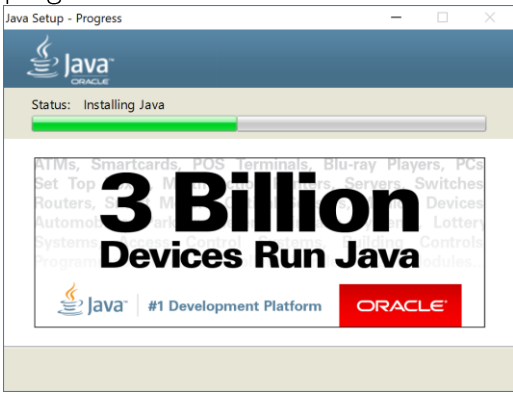

## When the install is complete hit the **Close** button

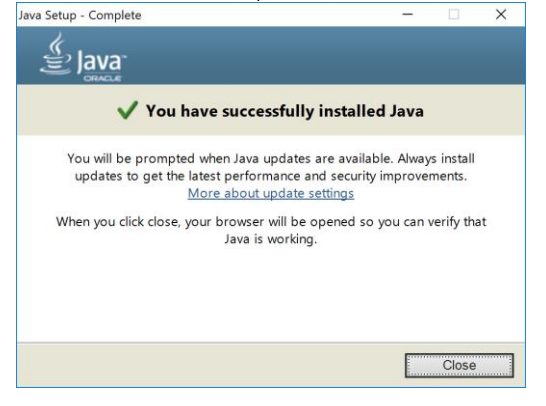

### INSTALLING MINECRAFT

Once Java has finished installing follow this link to download Minecraft.

Note: You will need to have already purchased Minecraft to login. If you don't have a Minecraft account<u>register here</u>.

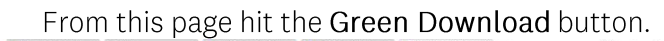

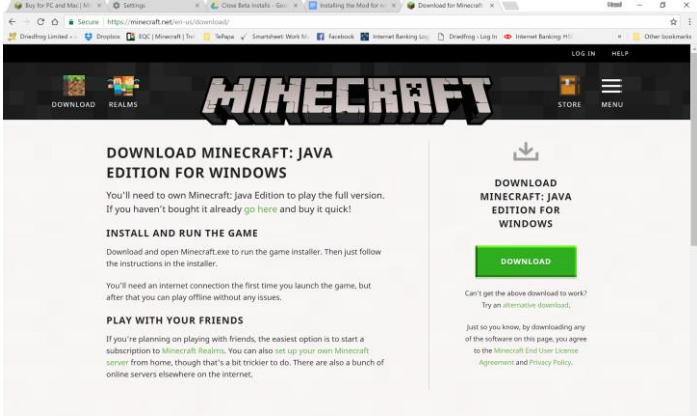

Clicking automatically downloads the <u>Minecraftinstler.msi</u> installer file. Double click on this file to begin the install process.

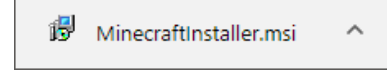

Follow the steps in the Minecraft Setup Wizard Accept or click YES to any prompts that appear

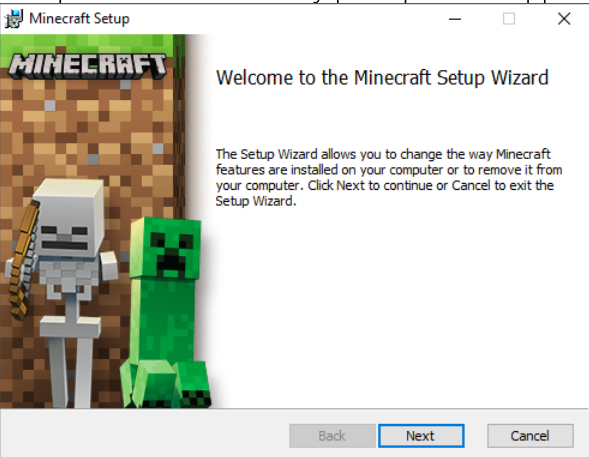

Click **Finish** once the setup is complete This will Launch and update Minecraft

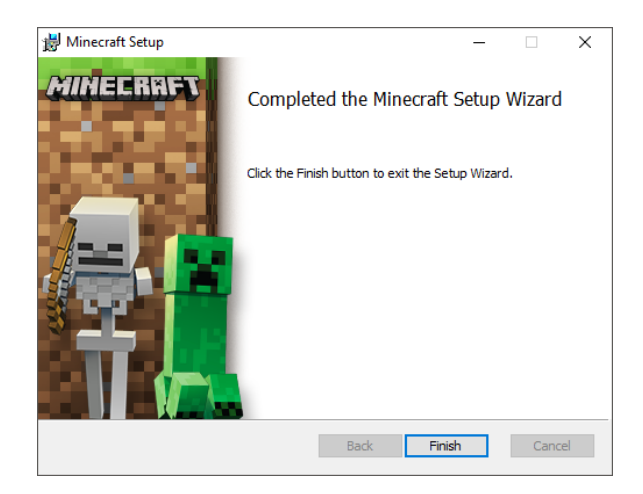

Enter your account details Hit Login

| -                    |              |        |       |               |    |   |
|----------------------|--------------|--------|-------|---------------|----|---|
| Minecraft Launcher 🖉 |              |        |       | -             |    | × |
| 🛃 ENGLISH - US       |              |        |       |               |    |   |
|                      | <b>5 3 5</b> |        |       |               |    |   |
|                      |              | AL:L.T | irr i |               |    |   |
|                      |              |        |       |               |    |   |
|                      |              |        |       |               |    |   |
|                      |              |        |       |               |    |   |
| Email or u           | isername     |        |       |               |    |   |
|                      |              |        |       |               | 1  |   |
| _                    |              |        | (Wł   | nich do Lusei | 2) |   |
| Password             |              |        |       |               | ·  |   |
|                      |              |        |       |               | 1  |   |
|                      |              |        | (Fora | ot password?  | 2) |   |
|                      |              |        |       |               |    |   |
| Re                   | member me?   |        |       |               |    |   |
|                      |              |        |       |               |    |   |
|                      |              | LOGIN  |       |               |    |   |
|                      |              |        |       |               |    |   |
|                      |              |        |       |               |    |   |

Hit Play and wait for Minecraft to fully install This can take several minutes

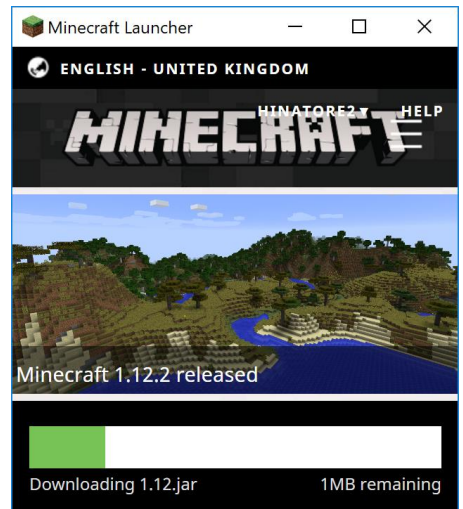

When Minecraft is fully installed quit the application.

### INSTALLING FORGE

To enable Mods to run in Minecraft, you will now need to install Minecraft Forge **after** Minecraft is installed.

#### **Download Forge**

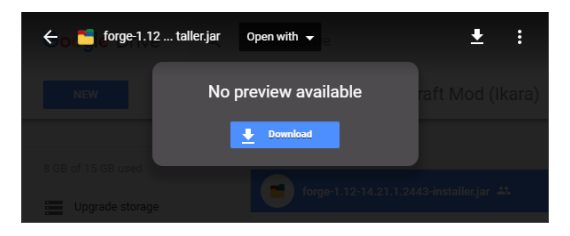

Once Downloaded you may see this message - Click 'Keep'.

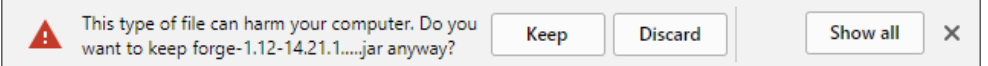

When downloaded **double click** on the file and follow the steps to install (check your downloads folder if you can't located the file)

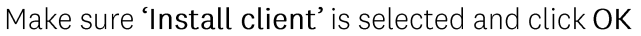

| Mod system installer                                              | $\times$ |
|-------------------------------------------------------------------|----------|
| FORGE                                                             |          |
| Welcome to the simple forge installer.<br>forge 1.12-14.21.1.2443 |          |
| Data kindly mirrored by Forge                                     |          |
| <ul> <li>Install client</li> </ul>                                |          |
| O Install server                                                  |          |
| Extract                                                           |          |
| Mercurius                                                         | ٤,       |
|                                                                   |          |
|                                                                   |          |
|                                                                   |          |
|                                                                   |          |
|                                                                   |          |
|                                                                   |          |
|                                                                   |          |
| C:\Users\tepap\AppData\Roaming\.minecraft                         |          |
| OK Cancel                                                         |          |
| Cancel                                                            |          |

Installation progress will look like this

| 🔬 Progress X                                                                     |  |
|----------------------------------------------------------------------------------|--|
| Downloading libraries<br>Unpacking packed file akka-actor_2.11-2.3.3.jar.pack.xz |  |
| Cancel                                                                           |  |

When complete you should see a message like this one. Click  $\ensuremath{\mathsf{OK}}$ 

| C | Complete                                                                                                    | ×    |
|---|----------------------------------------------------------------------------------------------------|------|
| 6 | 🗲 Successfully installed client profile forge for version forge 1.12-14.21.1.2443 into launcher and grabbed 14 required librar | ries |
|   | OK                                                                                                    |      |

#### If you need to update Forge

If you have already got Forge installed and need to do another couple of steps to get the correct version of Forge running on Minecraft.

Click on the green or white lines on the right hand side of your screen

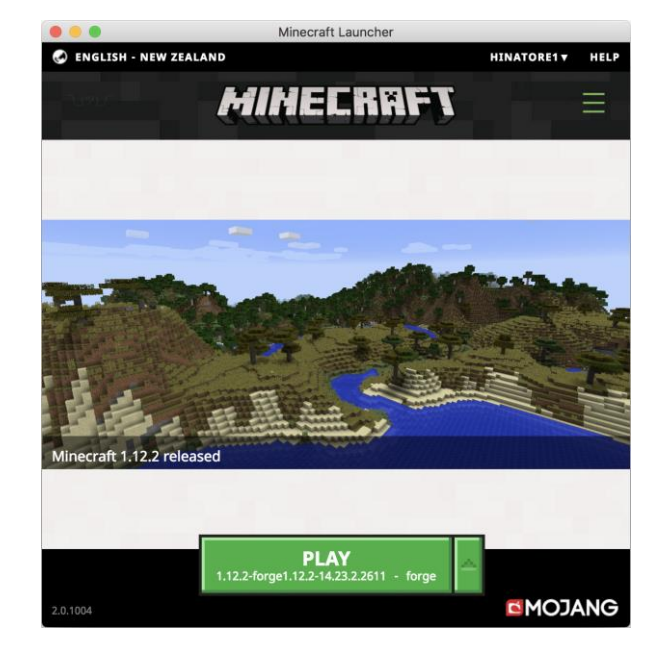

Click on Launch Options

Click on Version of Forge e.g; release 1.1.12-forge....

|      | News           | Skins  | Settings              | Launch op            | otions   |      |
|------|----------------|--------|-----------------------|----------------------|----------|------|
|      | FORGE          |        |                       |                      | De       | lete |
| Name |                | forge  | o 1 12 2 forgo1 12    | 2.14.22.2.2611       | Downlo   | ad   |
|      | Resolution     | 854    | × 480                 | 2-14.23.2.2011       | server   |      |
|      | Game directory | /Users | i/colinandcharlotte/l | ibrary/Application S | uppc 📂 🛏 |      |
|      |                | SAV    | 'E                    | CANCEL               |          |      |
|      |                |        |                       |                      |          |      |

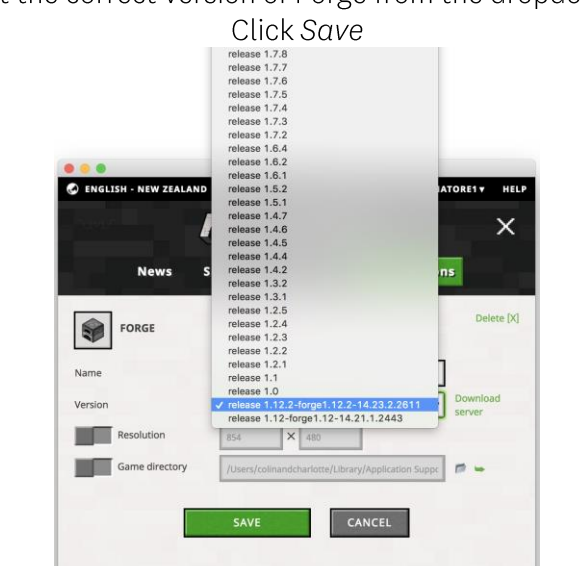

Select the correct version of Forge from the dropdown list

Click the Minecraft brand to be taken back to the homescreen

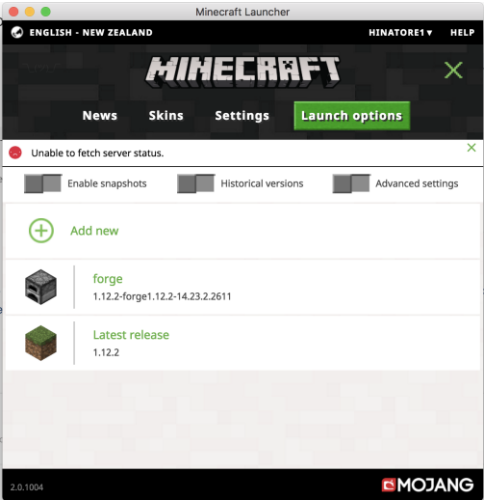

Under *Play* You should now see the updated Forge number

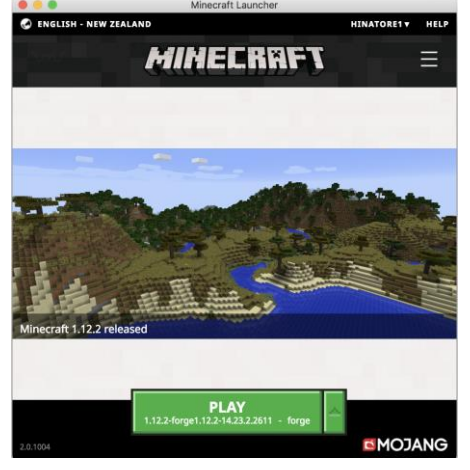

### DOWNLOADING SHAKERMOD

You should now have installed Java, Minecraft and Minecraft Forge. You will now install ShakerMod.

#### Download the ShakerMod file

This will always be the most up-to-date version of the Mod On Download you may see this message - Click **'Keep'**.

|  | This type of file can harm your computer. Do<br>you want to keep shakermod-0.0.22.jar anyway? | Keep | Discard | Show all | × |
|--|-----------------------------------------------------------------------------------------------|------|---------|----------|---|
|  | ,                                                                                             |      |         |          |   |

Navigate to the folder with the ShakerMod file (check your Downloads folder) <u>Do Not</u> try to install it from this location. But, do leave the folder location open.

#### Start Minecraft Forge

Launch Minecraft, but <u>do not</u> immediately hit the PLAY button. Instead, Make sure Minecraft: Java Edition is selected, and select 'Installations' at the top of the screen.

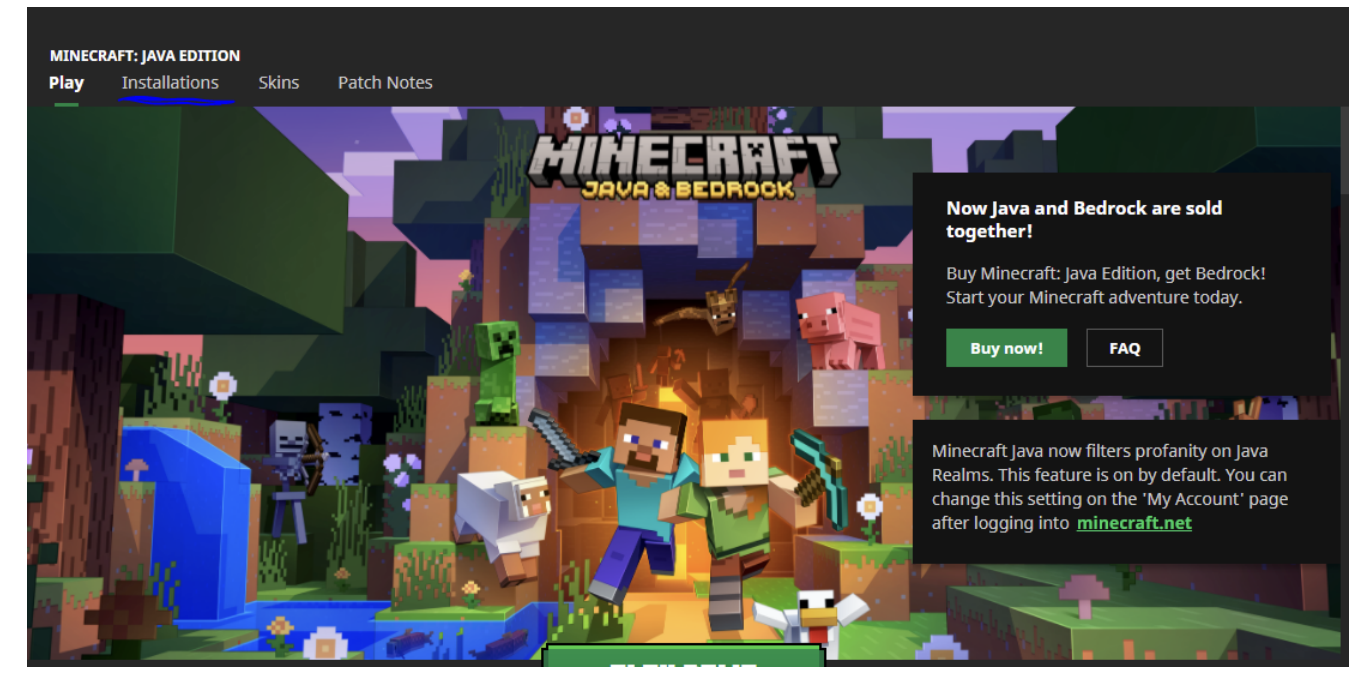

#### Select 'New installation'

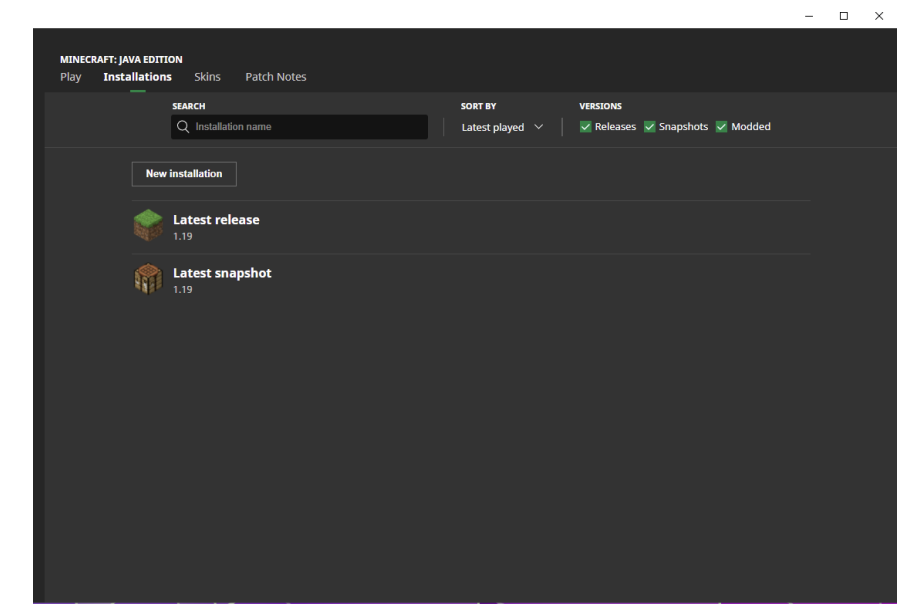

Name it ShakerMod.

| Vlinecraft Launcher                 |                |                     |
|-------------------------------------|----------------|---------------------|
| Create                              | e new installa | ation               |
|                                     |                |                     |
|                                     | st -           |                     |
|                                     |                |                     |
| NAME                                |                |                     |
| ShakerMod                           |                |                     |
| VERSION                             |                | Server $\pm$        |
| Latest release (1.19)               |                |                     |
| GAME DIRECTORY                      |                |                     |
| <use default="" directory=""></use> |                | BROWSE              |
| RESOLUTION                          |                |                     |
|                                     | auto> ×        | <auto></auto>       |
|                                     |                | MORE OPTIONS $\lor$ |
|                                     |                |                     |
|                                     |                |                     |
|                                     |                |                     |
|                                     |                |                     |
|                                     |                |                     |
|                                     |                |                     |
|                                     |                |                     |

Under 'Version' scroll down to find "Release 1.12.2-forge-14.23.5.2855"

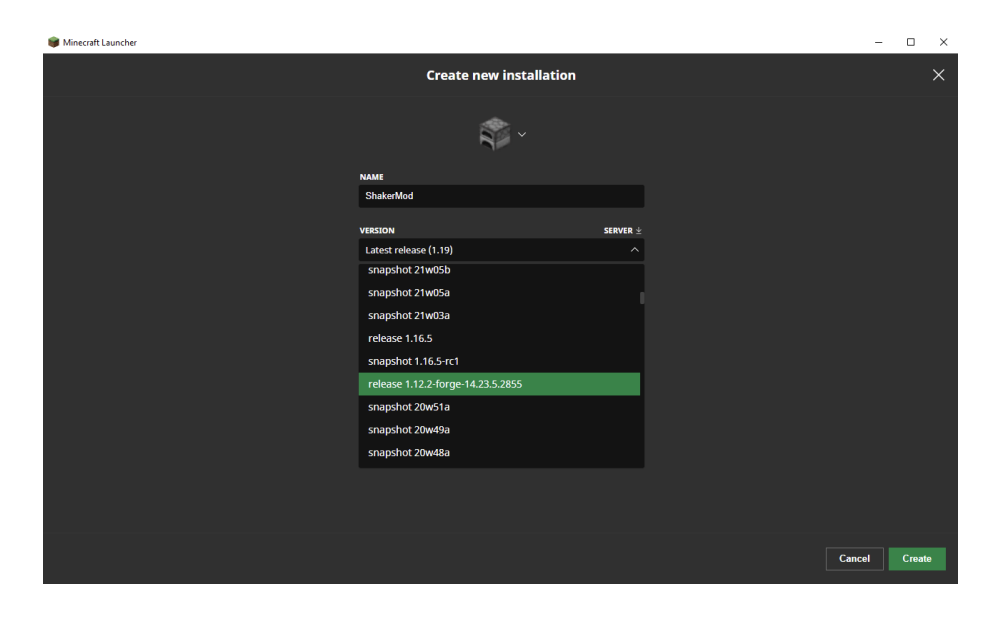

Click 'Create' in the bottom-right. Go back to 'Play'. Click the arrow next to Latest Release.

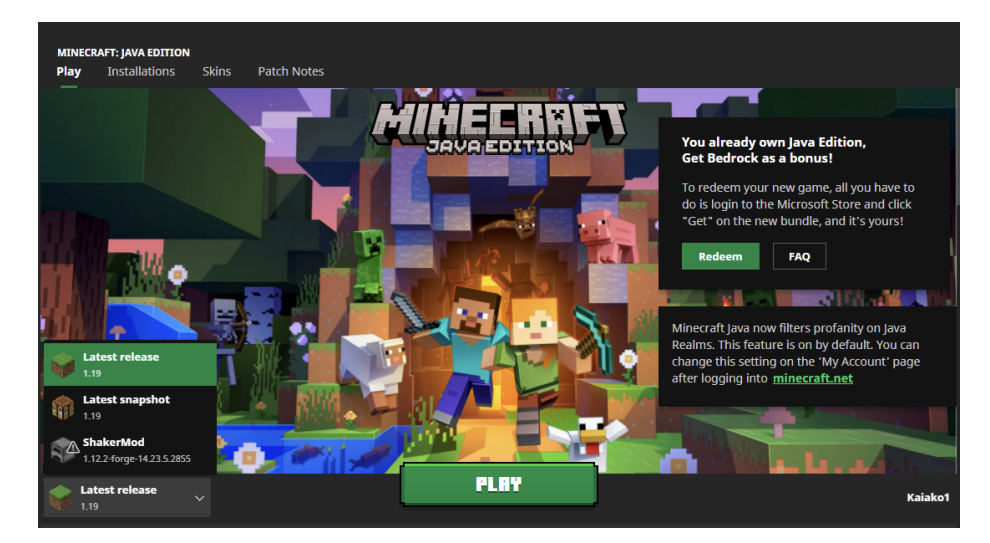

Select 'ShakerMod'. Click 'Play'.

#### Minecraft will now install the Forge content

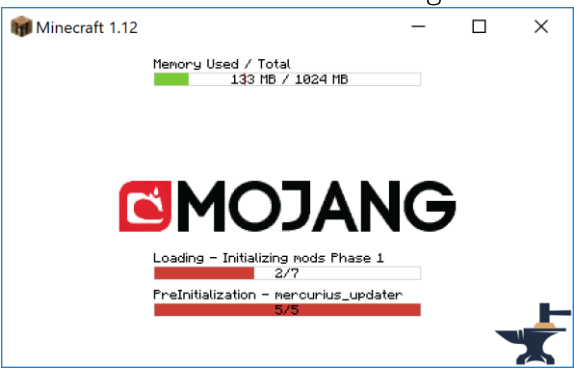

You have now successfully installed Forge

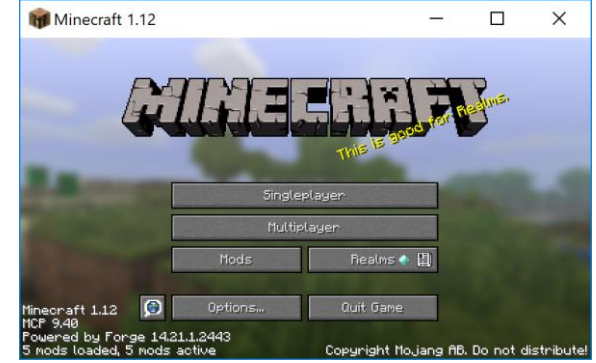

Your version of Minecraft can now run Minecraft Mods

### INSTALLING SHAKERMOD

Make sure that you still have the folder where you saved the downloaded ShakerMod file open

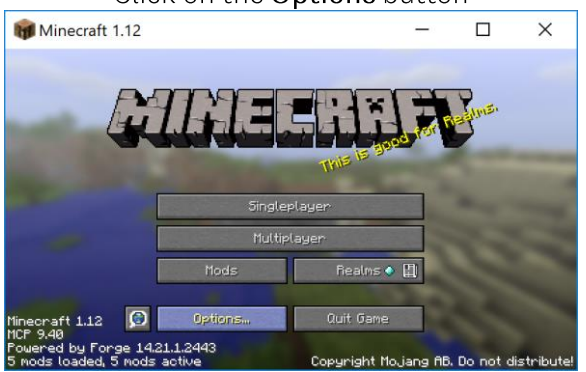

Click on the **Options** button

Resource Packs ->

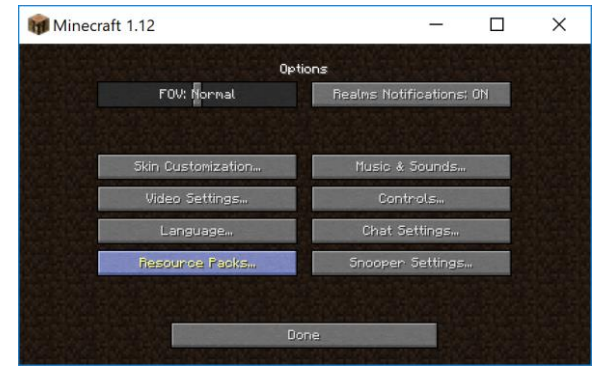

#### Open Resource Pack folder

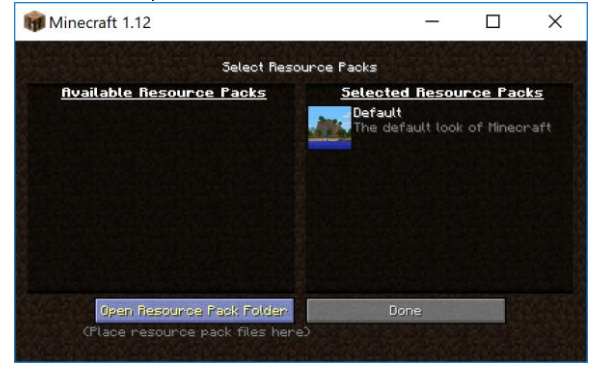

#### Navigate up one level to the <u>.minecraft</u> folder To do this click on the .minecraft link in the search bar list

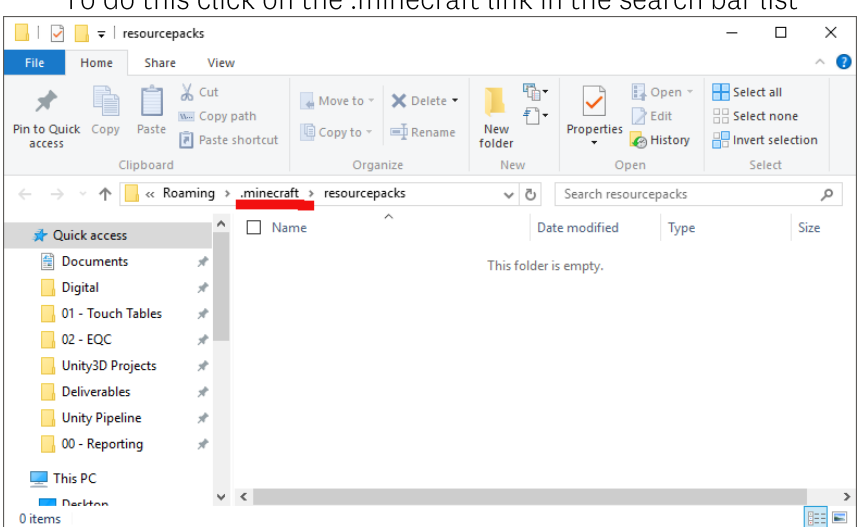

Now open the Mods folder

| 📙 🛛 🔁 📜 🔻 🛛 .minecraf                          |                                                                |                                                                     | - 0                                       | ×   |
|------------------------------------------------|----------------------------------------------------------------|---------------------------------------------------------------------|-------------------------------------------|-----|
| File Home Share                                | View                                                           |                                                                     |                                           | ~ ? |
| $\leftarrow \rightarrow \sim \uparrow$ ] > Let | rrning Lab > AppData > Roaming > .minecraft                    | > V Ö Search .mi                                                    | necraft                                   | Ą   |
| Quick access                                   | Name A                                                         | Date modified                                                       | Туре                                      | ^   |
| ConeDrive                                      | assets                                                         | 10/11/2017 12:51 AM<br>14/11/2017 12:52 AM                          | File folder<br>File folder                |     |
| 🍤 This PC                                      | libraries                                                      | 14/11/2017 12:52 AM                                                 | File folder                               |     |
| 🥪 STORE N GO (D:)                              |                                                                | 14/11/2017 12:52 AM                                                 | File folder                               |     |
| 🕩 Network                                      | resourcepacks     Date created: 14/     saves     Empty folder | 14/11/2017 12:52 AM<br>11/2017 12:52 AM<br>17 1:04 AM<br>17 1:04 AM | File folder<br>File folder<br>File folder |     |
|                                                | versions                                                       | 14/11/2017 12:52 AM<br>14/11/2017 12:52 AM                          | File folder<br>Text Document              |     |
|                                                | launcher_profiles.json                                         | 14/11/2017 12:52 AM                                                 | JSON File                                 | ~   |
| 14 items 1 item selecte                        |                                                                |                                                                     |                                           | ,   |

#### Copy the ShakerMod file from your download location Paste it into the mods folder You can now close the open folders

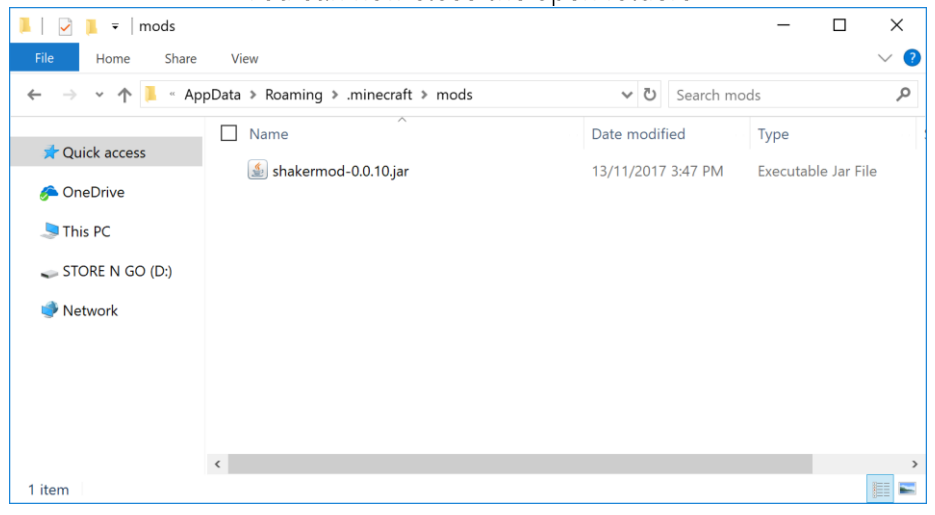

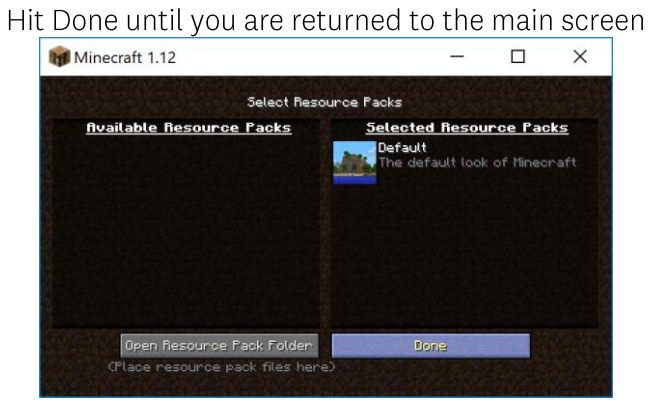

Back in Minecraft

Now hit the Quit Game button You now have the ShakerMod installed!

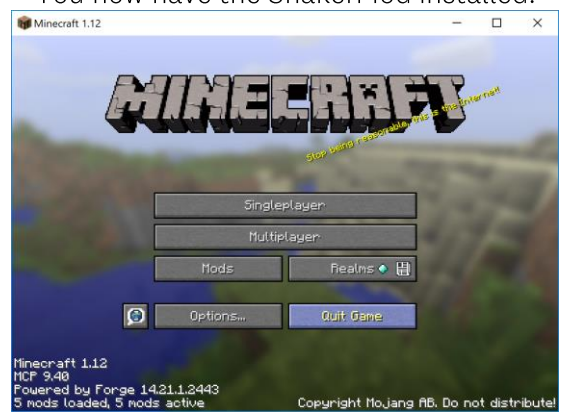

To play, restart Minecraft and always select the 'Forge' launcher option

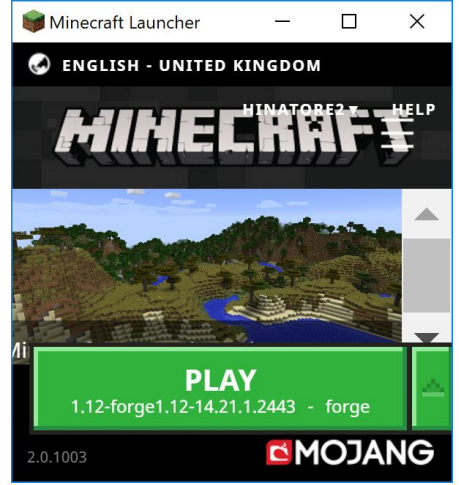

You now have the ShakerMod installed!

### INSTALLING THE FACILITY WORLD

Download the <u>World .zip</u> file Copy it into the saves directory in .minecraft (just as you put the Mod into the Mods directory) Right click on file Click Extract zip File will save in the folder

### PLAYING THE FACILITY WORLD

To use The Facility World you'll need to Open SinglePlayer Select The Facility Done

### CREATE YOUR OWN SERVER | PLAYING WITH FRIENDS

If you'd like to play ShakerMod with your friends, here's a video to help you setup a server to allow this to happen.

This video is around 27 minutes long and is broken into five different areas:

- 1. Intro: Installations and Prerequisites
- 2. Port Forwarding: Setup Guide and Troubleshooting
- 3. Mods: Downloads and Installation + Compatibility
- 4. Gameplay: In-Game Mod Demo + Profile Config
- 5. Peer Connection: Profile and Login Info + Forge/Mods Install

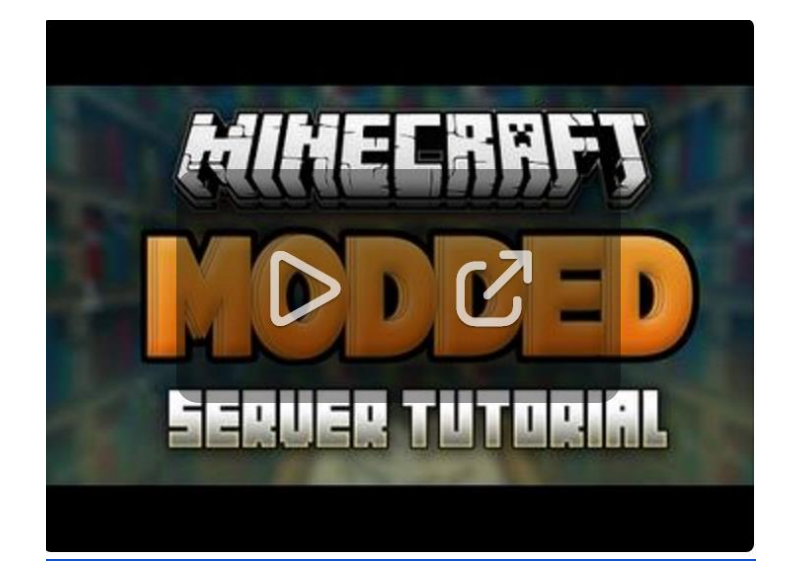

https://www.youtube.com/watch?v=hxVqlXK7bg0

#### Note:

Please use the version of Forge we have provided to avoid any issues with the running of ShakerMod.